## iOS 端末と補聴器が上手くつながらないときは以下をお試しください

iPhone の機種変更を行った後などにおいて、再び Bluetooth 機器と接続するには、ネットワーク設定を リセットした方が良い場合があります。ネットワーク設定には Bluetooth 設定、WiFi 設定が含まれます。 リセットを実行後には再設定が必要になります。再設定に必要な情報(パスワードなど)を事前にご用意 の上、ネットワーク設定のリセットを実行するようにしてください。

|                                                                                                    | III SoftBank 5G 15:54 📃                                                                                                    | III SoftBank 4G 15:54                                                                                                    |
|----------------------------------------------------------------------------------------------------|----------------------------------------------------------------------------------------------------|----------------------------------------------------------------------------------------------------|
| 設定                                                                                                    | ★ 設定     →     →     →     →     →     →     →     →     →     →     →     →     →     →     →     →     →     →     →     →     →     →     →     →     →     →     →     →     →     →     →     →     →     →     →     →     →     →     →     →     →     →     →     →     →     →     →     →     →     →     →     →     →     →     →     →     →     →     →     →     →     →     →     →     →     →     →     →     →     →     →     →     →     →     →     →     →     →     →     →     →     →     →     →     →     →     →     →     →     →     →     →     →     →     →     →     →     →     →     →     →     →     →     →     →     →     →     →     →     →     →     →     →     →     →     →     →     →     →     →     →     →     →     →     →     →     →     →     →     →     →     →     →     →     →     →     →     →     →     →     →     →     →     →     →     →     →     →     →     →     →     →     →     →     →     →     →     →     →     →     →     →     →     →     →     →     →     →     →     →     →     →     →     →     →     →     →     →     →     →     →     →     →     →     →     →     →     →     →     →     →     →     →     →     →     →     →     →     →     →     →     →     →     →     →     →     →     →     →     →     →     →     →     →     →     →     →     →     →     →     →     →     →     →     →     →     →     →     →     →     →     →     →     →     →     →     →     →     →     →     →     →     →     →     →     →     →     →     →     →     →     →     →     →     →     →     →     →     →     →     →     →     →     →     →     →     →     →     →     →     →     →     →     →     →     →     →     →     →     →     →     →     →     →     →     →     →     →     →     →     →     →     →     →     →     →     →     →     →     →     →     →     →     →     →     →     →     →     →     →     →     →     →     →     →     →     →     →     →     →     →     →     →     →     →     →     →     →     →     →     →     →     →     →     →     →     →     → | く 一般 転送または iPhoneをリセット                                                                                                    |
| 通知 >                                                                                                    |                                                                                                    | Π.                                                                                                    |
| ● サウンドと触覚 >                                                                                                    | 日付と時刻 >                                                                                                    |                                                                                                    |
| ▲ 集中モード >                                                                                                    | キーボード >                                                                                                    | 新しい iPhone の準備                                                                                                    |
| X スクリーンタイム >                                                                                                    | フォント >                                                                                                    | iCloud ストレージにパックアップを作成<br>オスための土分かのき容量がなくても、新                                                                                                    |
|                                                                                                    | 言語と地域 >                                                                                                    | しいiPhoneへの転送準備をすべて整えて<br>おきましょう。                                                                                                    |
|                                                                                                    | 辞書 >                                                                                                    |                                                                                                    |
| コントロールセンター >                                                                                                    |                                                                                                    | 開始                                                                                                    |
| ★ 画面表示と明るさ >                                                                                                    | VPNとデバイス管理 >                                                                                                    |                                                                                                    |
| ▶ ホーム画面とアプリライブラリ >                                                                                                    | 法律に基づく情報および認証 >                                                                                                    |                                                                                                    |
| ⑦ アクセシビリティ >                                                                                                    |                                                                                                    |                                                                                                    |
| 肇●壁紙 >                                                                                                    | 転送または iPhone をリセット >                                                                                                    | リセット                                                                                                    |
|                                                                                                    | システム終了                                                                                                    | すべてのコンテンツと設定を消去                                                                                                    |
| Siriと検索 >                                                                                                    |                                                                                                    |                                                                                                    |
|                                                                                                    |                                                                                                    |                                                                                                    |
| ① 設定アイコンをタップし、下                                                                                                    | ③ 下にスクロールし、「転送また<br>(tiphono をした)、トレをク                                                                                                    | ② 「リセット」をタップ                                                                                                    |
| 「 にへりロール。」 加」をラッ<br>」 プ。                                                                                                    | いていていていていていていていていていていていていていていていていていていて                                                                                                    |                                                                                                    |
|                                                                                                    |                                                                                                    |                                                                                                    |
|                                                                                                    |                                                                                                    |                                                                                                    |
| Il SoftBank 5G 15:54                                                                                                    | 11 SoftBank 5G 16:59                                                                                                    | III SoftBank 5G 15:55                                                                                                    |
| ・il SoftBank 5G 15:54<br>く 一般 転送または iPhoneをリセット                                                                                                    | ・III SoftBank 5G 16:59<br>パスコードを入力 キャンセル                                                                                                    | ・III SoftBank 56 15:55 🔍 💭 K 転送または iPhoneをリセット                                                                                                    |
| ・III SoftBank 56 15:54<br>く 一般 転送または iPhoneをリセット                                                                                                    | ・III SoftBank 5G 16:59 ・                                                                                                    | ・III SoftBank 5G 15:55                                                                                                    |
| ・III SoftBank 56 15:54 ●<br>く 一般 転送または iPhoneをリセット                                                                                                    | ・III SoftBank 5G 16:59 💌                                                                                                    | ・III SoftBank 56 15:55<br>< 一般 転送または iPhone をリセット                                                                                                    |
| ・II SoftBank 56 15:54 ●<br>く 一般 転送または iPhone をリセット<br>新しい iPhone の準備                                                                                                    | <b>ull</b> SoftBank 5G 16:59 <b>●</b><br>パスコードを入力 キャンセル                                                                                                    | ・III SoftBank 56 15:55<br>< 一般 転送または iPhoneをリセット                                                                                                    |
| ・III SoftBank 56 15:54 ●<br>く 一般 転送または iPhoneをリセット<br>新しい iPhoneの準備<br>iCloud ストレージにパックアップを作成                                                                                                    | <b>III</b> SoftBank 5G 16:59<br>パスコードを入力 <i>キャンセル</i><br>パスコードを入力                                                                                                    | ・III SoftBank 56 15:55<br>● 転送または iPhoneをリセット                                                                                                    |
| ・・Il SoftBank 56       15:54         く 一般       転送または iPhone をリセット         レレンジェンジェンジェンジェンジェンジェンジェンジェンジェンジェンジェンジェンジェン                                                                                                    | ・III SoftBank 5G 16:59 ●<br>パスコードを入力 キャンセル<br>パスコードを入力<br>○ ○ ○ ○ ○ ○                                                                                                    | <ul> <li>III SoftBank 56 15:55</li> <li>一般 転送または iPhoneをリセット</li> <li>「「」」</li> <li>新しい iPhoneの準備</li> <li>iCloud ストレージにパックアップを作成<br/>するための十分な空き容量がなくても、新<br/>しい iPhone への転送準備をすべて整えて</li> </ul>                                                                                                    |
| ・・・・・・・・・・・・・・・・・・・・・・・・・・・・・・・・・・・・                                                                                                    | ・III SoftBank 5G 16:59 ●<br>パスコードを入力 キャンセル<br>パスコードを入力<br>○ ○ ○ ○ ○ ○                                                                                                    | <ul> <li>・・・・・・・・・・・・・・・・・・・・・・・・・・・・・・・・・・・・</li></ul>                                                                                                    |
| <ul> <li>・・I SoftBank 56 15:54</li> <li>          ・・・・・・・・・・・・・・・・・・・・・・・・・・・・・</li></ul>                                                                                                    | ・III SoftBank 5G 16:59 ●<br>パスコードを入力 ギャンセル<br>バスコードを入力<br>○ ○ ○ ○ ○ ○                                                                                                    | <ul> <li>In SoftBank 50 15:55</li> <li>         ・一般 転送またはiPhoneをリセット          ・しいには、していたいのでは、またののには、またののになった。         ・しいには、していたいのでは、ないたいのでは、ないには、ないたいのでは、ないには、ないには、していたいのでは、ないには、ないには、していたいのでは、ないには、していたいのでは、ないには、していたいのでは、していたいのでは、していたいいのでは、していたいのでは、していたいのでは、していたいのでは、していたいのでは、していたいのでは、していたいのでは、していたいのでは、していたいのでは、していたいのでは、していたいのでは、していたいいいのでは、していたいのでは、していたいのでは、していたいのでは、していたいいいのでは、していたいのでは、していたいのでは、していたいのでは、していたいのでは、していたいのでは、していたいのでは、していたいのでは、していたいのでは、していたいのでは、していたいのでは、していたいのでは、していたいのでは、していたいのでは、していたいのでは、していたいのでは、していたいのでは、していたいのでは、していたいのでは、していたいのでは、していたいのでは、していたいのでは、していたいのでは、していたいのでは、していたいのでは、していたいのでは、していたいのでは、しいいいいのでは、しいいいいのでは、しいいいいいいいいいいいいいいいいいいいいいいいいいいいいいいいいいいいい</li></ul>                                                                                                    |
| ・・・・・・・・・・・・・・・・・・・・・・・・・・・・・・・・・・・・                                                                                                    | Il SoftBank 5G 16:59 パスコードを入力 キャンセル パスコードを入力 ○ ○ ○ ○ ○ ○ ○ ○ ○ ○ ○ ○ ○ ○ ○ ○ ○ ○ ○                                                                                                    | ・・・・・・・・・・・・・・・・・・・・・・・・・・・・・・・・・・・・                                                                                                    |
| <ul> <li>I SoftBank 56 15:54</li> <li>          ・服 転送またはiPhoneをリセット      </li> <li>          ・届送またはiPhoneをリセット      </li> <li>          ・届送またはiPhoneをリセット      </li> <li>          ・届送またはiPhoneをリセット      </li> <li>          ・届送またはiPhoneをリセット      </li> <li>          ・低いiPhoneの準備      </li> <li>          ・低いiPhoneの準備      </li> <li>          ・ににのはストレージにパックアップを作成         するための十分な空き容量がなくても、新         しいiPhoneへの転送準備をすべて整えて         おきましょう。      </li> <li>          ・ロンドングロット      </li> <li>          ・パーの設定をリセット      </li> <li>          ・ボードの変換学習をリセット      </li> </ul> | ・III SoftBank 5G 16:59 ●<br>パスコードを入力 キャンセル<br>パスコードを入力<br>○ ○ ○ ○ ○ ○ ○                                                                                                    | In SoftBank 50 15:5 15:55 15:50 15:50 <p< td=""></p<>                                                                                                    |
| <ul> <li>I SoftBank 56 15:54</li> <li>15:54</li> <li>一般 転送またはiPhoneをリセット</li> <li>前しいiPhoneの準備</li> <li>iCloudストレージにパックアップを作成<br/>するための十分な空き容量がなくても、新<br/>しいiPhoneへの転送準備をすべて整えて<br/>おきましょう。</li> <li>すべての設定をリセット</li> <li>ネットワーク設定をリセット</li> <li>キーボードの変換学習をリセット</li> <li>ホーム画面のレイアウトをリセット</li> </ul>                                                                                                    | ■I SoftBank 5G 16:59<br>パスコードを入力 ギャンセル<br>パスコードを入力<br>○ ○ ○ ○ ○ ○ ○                                                                                                    | ・・・・・・・・・・・・・・・・・・・・・・・・・・・・・・・・・・・・                                                                                                    |
| <ul> <li>・・・・・・・・・・・・・・・・・・・・・・・・・・・・・・・・・・・・</li></ul>                                                                                                    | ■III SoftBank 5G 16:59<br>パスコードを入力 キャンセル<br>パスコードを入力<br>○ ○ ○ ○ ○ ○ ○                                                                                                    | <ul> <li>In SoftBank 50 15:50</li> <li>一般 転送またはiPhoneをリセット</li> <li>レレレジレント</li> <li>レレジレント</li> <li>レレジレント</li> <li>レントレント</li> <li>レントレント</li> <li>レントレント</li> <li>レントレント</li> <li>レントレント</li> <li>レントレント</li> <li>アントレント</li> <li>アントレント</li> <li>アントレージレント</li> <li>アントレント</li> <li>アント</li> <li>アントン・</li> <li>アントン・</li></ul>                                                                                                    |
| <ul> <li>・・・・・・・・・・・・・・・・・・・・・・・・・・・・・・・・・・・・</li></ul>                                                                                                    | ■I SottBank 5G 16:59          パスコードを入力       キャンセル         パスコードを入力         〇 〇 〇 〇 〇 ○ ○ ○                                                                                                    | ・・・・・・・・・・・・・・・・・・・・・・・・・・・・・・・・・・・・                                                                                                    |
| <ul> <li>・・・・・・・・・・・・・・・・・・・・・・・・・・・・・・・・・・・・</li></ul>                                                                                                    | ■III SoftBank 5G 16:59<br>パスコードを入力 ギャンセル<br>パスコードを入力<br>○ ○ ○ ○ ○ ○ ○ ○                                                                                                    | In SoftBank 50 15:5 Image: A mathematical and a mathematical and a mathematic |
| <ul> <li>・・・・・・・・・・・・・・・・・・・・・・・・・・・・・・・・・・・・</li></ul>                                                                                                    | ・・・・・・・・・・・・・・・・・・・・・・・・・・・・・・・・・・・・                                                                                                    | <ul> <li>・・・・・・・・・・・・・・・・・・・・・・・・・・・・・・・・・・・・</li></ul>                                                                                                    |
| <ul> <li>・・・・・・・・・・・・・・・・・・・・・・・・・・・・・・・・・・・・</li></ul>                                                                                                    | <ul> <li>ISottBank 56</li> <li>ISOTBank 56</li> <li>バスコードを入力</li> <li>ドマンセル</li> <li>バスコードを入力</li> <li>○○○○○○○○○○○</li> <li>○○○○○○○○○○</li> <li>○○○○○○○○○○○○○○○○○○○○○○○○○○○○○○○○○○○○</li></ul>                                                                                                    | <ul> <li>In SoftBank 50 15:5</li> <li>一般 転送またはiPhoneをリセット</li> <li>しいいいのをリセット</li> <li>しいいりののの少さいがらりないである。</li> <li>防め</li> <li>パロのネットワーク設定をリセット</li> <li>キャンセル</li> <li>(1) 「ネットワーク設定をリセット</li> <li>りたりのの力になったいたい。</li> </ul>                                                                                                    |